## Set-up Freight Account Code for Invoice Export

Regardless of where the account code is being exported from, OPTO can export an alternative code for accounting intended for specified freight codes.

*Note*: Ensure that the export codes are already in MYOB or QuickBooks to enable successful exporting.

## To set-up Freight Account code

Create a dummy material for freight charges, see example below. Please ensure the 'Active' and the 'Dummy' boxes are ticked, but <u>do not</u> tick the 'Inventory Item' box. In the "Sales Acc" field **press** <F2> and select the account code for Sales from the list and then **click** <u>OK</u>. **Press** <F9> to save.

| File HOME                                                                                                    | CONTACTS                                                                                                    | RESOURCES        | INVENTORY                                              | QUOTES                                      | PURCHASING              | G ORDER              | S JOBS/S     | SCHEDULING    | INVOICIN                                                        | ١G                 |  |
|----------------------------------------------------------------------------------------------------|----------------------------------------------------------------------------------------------------|------------------|--------------------------------------------------------|---------------------------------------------|-------------------------|----------------------|--------------|---------------|-----------------------------------------------------------------|--------------------|--|
| New Save                                                                                                    | Copy<br>Cut<br>Paste                                                                                                    | ew/Edit<br>Parts | Part Enquiry<br>Part Stock<br>Parts Inventory De<br>Pa | र्के Print La<br>के Print La<br>tail<br>rts | bel (Part)<br>bel (Mat) | New/Edit<br>Parts WH | New/<br>Mate | Édit<br>erial | & Material Enqu<br>Material Stock<br>Material Inver<br>Material | Jiry<br>k<br>ntory |  |
| Material - <new entry=""></new>                                                                                                    |                                                                                                    |                  |                                                        |                                             |                         |                      |              |               |                                                                 |                    |  |
| Material Code:     Material Description:     Rev:     Date Entered:       FREIGHT     FREIGHT CODE     13/02/2019                                                                                                    |                                                                                                    |                  |                                                        |                                             |                         |                      |              |               |                                                                 |                    |  |
| ✓ Active       Inventory Item       Actual Purchase in Multiple       ✓ Dummy       Pre Order       Emp:       1       ✓ Robert JONES         Fill to Maximum       Auto Order       Job Group Qty in Multiple       Web Site       Pur UoM 2         Material Group:       Bom T:       Multiple       Length       Width       Weight:       Surface:       Volume:       UoM 1:       Length       Length; |                                                                                                    |                  |                                                        |                                             |                         |                      |              |               |                                                                 |                    |  |
| 90 - Produ                                                                                                    | ction Charge                                                                                                    | ▼ 1              | .0000                                                  |                                             | .000                    |                      | EACH -       | •             | .00 1                                                           |                    |  |
| Supplier Code<br>PHAM-SUPP                                                                                                    | Supplier Code         Sup Mat Code         Supplier Description         Date Price         UoM 1 Price         UoM 2 Price         Pref.         QPrf           PHAM-SUPP         FREIGHT         FREIGHT CODE         .0000         Yes         Yes |                  |                                                        |                                             |                         |                      |              |               |                                                                 |                    |  |
| - Sub Material Grou                                                                                                    | qu                                                                                                    | - Inventory      |                                                        | Purcha                                      | sing                    |                      | UON          | A Conversion  | n Factor                                                        |                    |  |
| · ·                                                                                                    |                                                                                                    | On Hand:         |                                                        | Min                                         | Order:                  | .0000                | UoM          | 12 > UoM1:    |                                                                 |                    |  |
| Spacing:                                                                                                    | Border:                                                                                                    | Bin Location:    |                                                        | - Max                                       | Level:                  | .0000                | Mar          | gin           | 00                                                              |                    |  |
| Last Purcha                                                                                                    | ase Price                                                                                                    | Used In:         |                                                        | <ul> <li>Safety</li> </ul>                  | Level:                  | .0000                |              | II Price      |                                                                 |                    |  |
| .0000                                                                                                    | .0000 0%                                                                                                    |                  |                                                        | - Reorder                                   | Level:                  | .0000                | Acc          | ount Details  |                                                                 |                    |  |
|                                                                                                    |                                                                                                    | Allocated: .0000 |                                                        |                                             | Stock Type:             |                      |              | Purch Acc:    |                                                                 |                    |  |
| .0000                                                                                                    | .0000 Avg Price: Plan: .0000 .0000                                                                                                    |                  |                                                        | 00 <u>On</u>                                | Order:                  | .0000                | Sa           | jō-1160 🚽     |                                                                 |                    |  |
| .0000                                                                                                    | Std Price:                                                                                                    | 0 Avail          | lable: .0000 To Order: .0000 #                         |                                             |                         |                      |              | et Acc: 🗸     |                                                                 |                    |  |
|                                                                                                    |                                                                                                    |                  |                                                        |                                             |                         |                      |              |               |                                                                 |                    |  |

**Click** on *'Invoicing'* from the Opto Ribbon and select the Export Parameters icon from the bottom of the menu.

Type FREIGHT in the "Part Code" field in the table as shown, **press** <TAB> and **press** <F2> and select the account code required for sales from the pop-up list and then **click** <u>OK</u>.

Note: This is the same code used in the "Sales Acc" field on the 'Material Details' entry for FREIGHT. **Press** F9 to save

| File | HOME             | CONTACTS                                                                                                    | RESOURCES            | INVENTORY                                              | Q            | UOTES                                           | PURCHAS                                                       | ING ORDE                | ERS           | JOBS/SCHEDUI        | ING                                                                                              | INVO                              | CING        |
|------|------------------|----------------------------------------------------------------------------------------------------|----------------------|--------------------------------------------------------|--------------|-------------------------------------------------|---------------------------------------------------------------|-------------------------|---------------|---------------------|--------------------------------------------------------------------------------------------------|-----------------------------------|-------------|
| New  | Save<br>Clipboar | Copy                                                                                                    | Create<br>Invoice    | dit Invoice<br>rint Invoice<br>View I<br>Ba<br>Invoice | nvoid<br>tch | ce 🔝                                            | nvoice To Do<br>ශ                                             | <b>myok</b><br>Export-M | NOB<br>Export | xero<br>Export-XERO | ₩<br>1<br>1<br>1<br>1<br>1<br>1<br>1<br>1<br>1<br>1<br>1<br>1<br>1<br>1<br>1<br>1<br>1<br>1<br>1 | Data Set<br>Utilities<br>Specials | •<br>•<br>• |
|      | Ī                |                                                                                                    |                      | Param                                                  | neter        | rs - EXP                                        | ORT                                                           |                         |               |                     | •                                                                                                |                                   |             |
|      |                  | Invoice<br>Pickup Export Account Code from:<br>Client Division Part<br>Use these Acc Codes for these Parts: |                      |                                                        |              |                                                 | Settings<br>ount Payable:<br>nt Receivable:<br>ook 2007 - 200 | )8                      |               |                     |                                                                                                  |                                   |             |
|      |                  | Part Code<br>FREIGHT                                                                                        | e Acc Code<br>6-1160 |                                                        | O QBa        | ook 2008 - 200<br>ook 2011/12 - (<br>is Code to | )9<br>(Purchase Cred                                          | lit)                    |               |                     |                                                                                                  |                                   |             |
|      |                  |                                                                                                    |                      |                                                        |              | CVDIT                                           | с- <del>н</del> :                                             |                         |               |                     |                                                                                                  |                                   |             |

When FREIGHT is added to an order it will now export with the correct account code.